ISTRUZIONI per lo SVOLGIMENTO del TEST di VERIFICA delle CONOSCENZE a DISTANZA

Il test di verifica delle conoscenze si svolgerà a distanza utilizzando l'applicazione (gratuita) **Zoom**. Per partecipare occorrerà essere in possesso di un PC e di una connessione internet stabile e sufficientemente potente per trasmettere audio e video.

Per partecipare al test occorre

- scaricare sul proprio PC l'applicazione zoom.us all'indirizzo <u>https://zoom.us/support/download</u>
- creare un **account** utilizzando l'indirizzo email (preferibilmente quello utilizzato in fase di iscrizione) e il proprio cognome e nome (non nickname); se avete già un account Zoom, è sufficiente che durante il collegamento sia visibile il vostro cognome e nome (in quest'ordine) nell'elenco dei partecipanti.
- avere a disposizione le credenziali (username e password) assegnate in fase di iscrizione al test e inviate via email. All'indirizzo <u>https://test-</u> ing.univpm.it/iscrizioni/ è possibile procedere al recupero delle credenziali.

Solo i ragazzi che si saranno <u>prenotati</u> nell'apposito modulo di iscrizione potranno partecipare al test, nel corso della prova verrà effettuato un controllo.

Prima di svolgere la prova dovrete posizionarvi di fronte al PC (collegato alla rete elettrica), davanti a voi metterete solo la penna e 2 fogli bianchi. Per lo svolgimento del test non occorre utilizzare la calcolatrice, vi ricordiamo inoltre che il **test non è selettivo**: è uno strumento di orientamento che serve ad aiutarti nella scelta del corso di studio e a valutare la tua preparazione sugli argomenti di base.

Il giorno precedente il test vi verrà comunicato il **link al meeting zoom**, a cui dovrete collegarvi nell'orario stabilito, **via email** all'indirizzo utilizzato in fase di iscrizione.

Il giorno della prova, nell'orario stabilito dovrete collegarvi al meeting utilizzando il link inviato. Vi verrà richiesto se accedere tramite il browser o l'applicazione scaricata, se possibile, scegliete la seconda. Dovrete accedere utilizzando il vostro account zoom (solo gli utenti registrati potranno partecipare).

Prima dell'inizio della prova dovrete chiudere tutte le applicazioni sul vostro PC eccetto zoom e un browser (preferibilmente FireFox oppure Chrome, no Explorer). La prova verrà video registrata ai soli fini del test e la registrazione sarà cancellata entro 48 ore dallo svolgimento della prova.

Entrati nel meeting verrete posti in una *waiting room* e verrete ammessi solo dopo aver verificato l'effettiva iscrizione al test. Il personale di assistenza vi fornirà quindi le istruzioni necessarie per procedere.